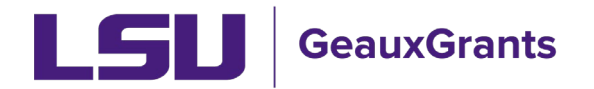

## **Removing Appointments (Salary) from the Budget**

Employee salary information pulls from Workday directly into their GeauxGrants profile. When creating a budget, the salary information will automatically appear for the majority of LSU employees and calculate based on the appointment type and effort. Fringe benefits and graduate student tuition remission will also calculate based on the appointment type. However, if a PI is requesting a flat amount for salary or an anticipated raise in year 1, then you will need to remove the "Appointment" information and manually enter.

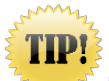

<sup>F</sup> If the budget is Completed, click "Un-Complete Budget" to edit.

| Done Save test (L13) | Mike the Tiger (LA Board of Regents (BOR)) |              |                     |                    |               | Proposal<br>AM200070 |
|----------------------|--------------------------------------------|--------------|---------------------|--------------------|---------------|----------------------|
| ▶ Budget —           | Project Period:                            | Source View: | Rollup subprojects: | Proposal Structure | Imnort/Export | View Mode            |
| Period 1 +           | 01-Apr-2020 to 01-Apr-2022                 | Sponsor 🔻 🚳  | Not Rollup 🔻 🚱      |                    |               |                      |
| Period 2 +           | Budget Summary [Hide]                      |              |                     |                    |               |                      |

1) In Proposal Development (PD), click on the Budget tab. Next click on "Detail" next to the personnel you wish to edit.

| Budget –<br>Period 1 +<br>Period 2 + | Project Period:<br>01-Apr-2020 to 01-Apr-2022<br>Budget Summary [Hide] | Source    | View:<br>or • |             | Rollup<br>Not R | subprojects:<br>ollup v |       |
|--------------------------------------|------------------------------------------------------------------------|-----------|---------------|-------------|-----------------|-------------------------|-------|
| F&A                                  |                                                                        |           | Periods [hid  | e]          |                 |                         |       |
|                                      | YEAR/PERIOD                                                            | INCREMENT | START         | END         | TYPE            | STATUS                  |       |
| Cost Sharing                         | 1                                                                      | 1         | 01-Apr-2020   | 31-Mar-2021 | New*            | Proposed                |       |
| 1                                    | 2                                                                      | 2         | 01-Apr-2021   | 01-Apr-2022 | New*            | Proposed                |       |
| Justifications                       |                                                                        |           |               |             |                 | To                      | otal: |
| Versions                             | Subproject Summary [Show]                                              |           |               |             |                 |                         |       |
| Setup                                | Personnel [Hide]                                                       |           |               |             |                 |                         |       |
|                                      | NAME                                                                   |           |               |             |                 |                         |       |
|                                      | Detail Tiger, (L13) Mike                                               | PD/PI     |               |             |                 |                         |       |

2) The Budget Detail for the personnel will open. Click on the "Appointments" tab.

| Budget Deta                          | il for: Tiger, | (L13) Mil | ke        |        |          |          |                 |                   |               |               |                  |              |              |                |      |
|--------------------------------------|----------------|-----------|-----------|--------|----------|----------|-----------------|-------------------|---------------|---------------|------------------|--------------|--------------|----------------|------|
| <u>Detail</u>                        | Appointm       | nents     | Justifica | ations | Cost Sha | aring Ef | fort Periods    |                   |               |               | Committe         | ed Effort Sa | ve and Close | Save Clo       | lose |
| Costs by Budget Period Person Months |                |           |           |        |          |          |                 |                   |               |               |                  | ls           |              |                |      |
| PERIOD                               | ROLE           |           |           | BASE S | ALARY    | CALENDAR | ACADEMIC        | SUMMER            |               | SALARY        |                  | FRINGE BEI   | NEFITS       | TOT            | TAL  |
| 1                                    | PD/PI          |           |           | 75     | 5,000    | 0.00     | 0.00            | 0.00              |               | 0             | <u>Employee</u>  |              | 0            | :              | \$0  |
| 2                                    | PD/PI          | Z         | 96        | 75     | 5,000    | 0.00     | 0.00            | 0.00              |               | 0             |                  |              | 0            |                | 0    |
|                                      |                |           |           |        |          |          |                 | Total             |               | <b>\$ 0</b>   |                  |              | <b>\$ 0</b>  |                | \$ O |
|                                      |                |           |           |        |          |          | **Click Save to | o calculate salar | ry and fringe | e benefits. 1 | This is required | because app  | ointment dat | ta is being us | sed. |
|                                      |                |           |           |        |          |          |                 |                   |               |               |                  |              |              |                |      |

3) To remove the preloaded appointment from Workday, click the blue arrow under the Delete column. This will remove the salary from this budget, but not from GeauxGrants.

| Budget Detail for: Tiger, (L13) I                | Mike Justifications Cost Sharing Ef | fort Periods                | Committed Effort          | Save and Close Save Close |
|--------------------------------------------------|-------------------------------------|-----------------------------|---------------------------|---------------------------|
| Salary/Payroll Information                       |                                     | I                           | Refresh From              | Profile Add Appointment   |
| APPOINTMENT                                      | APPOINTMENT START/END               | BASE SALARY                 | FRINGE BENEFITS NET S     | ALARY DELETE              |
| Type: Calendar Months: 12                        | s: 01-Jan-2019                      | 75,000           Per Appt ▼ | Employee   Amount: 33,000 | 108,000                   |
| Continue 🔘                                       | Recycle  Annual Inflation           | End O                       | Total:                    | 108,000                   |
| Apply inflation on the Principal Apply inflation | imary Appointment Anniversary Date  |                             |                           |                           |

4) Go back to the "Detail" tab. Do not enter Base Salary. Enter the yearly effort and the yearly salary requested. Click Save.

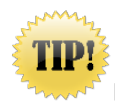

**Do no enter the Base Salary.** Removing the appointment, defaults to a 12-month calculation for effort and fringe benefits.

| Budget Detail for: Tiger, (L13) Mike                                               |                                                             |                       |  |  |  |  |  |  |  |  |  |
|------------------------------------------------------------------------------------|-------------------------------------------------------------|-----------------------|--|--|--|--|--|--|--|--|--|
| Detail Appointments Justifications Cost Sharing Effort Periods Save and Close Save |                                                             |                       |  |  |  |  |  |  |  |  |  |
| Costs by Budget Period                                                             | Costs by Budget Period Person Months   Show Calculation Dev |                       |  |  |  |  |  |  |  |  |  |
| PERIOD ROLE BASE SALARY                                                            | CALENDAR ACADEMIC SUMMER SALARY                             | FRINGE BENEFITS TOTAL |  |  |  |  |  |  |  |  |  |
| 1 PD/PI 0                                                                          | 0.00 0.00 1.00 9,516                                        | 0 \$ 9,516            |  |  |  |  |  |  |  |  |  |
| 2 PD/PI 🗾 %                                                                        | 0.00 0.00 1.00 9,516                                        | 0 9,516               |  |  |  |  |  |  |  |  |  |
| Leave blank.                                                                       | total \$ 19,03                                              | 2 \$0 \$19,032        |  |  |  |  |  |  |  |  |  |

5) In order to calculate the appropriate fringe benefit or tuition remission (graduate students), you will need to click on the triangle next to Fringe Benefits and then select the correct fringe or tuition remission type from the drop down.

| Budget Detai  | l for: Tiger, (L13) Mil                                                | ke             |              |           |          |        |               |                                |            |  |  |  |
|---------------|------------------------------------------------------------------------|----------------|--------------|-----------|----------|--------|---------------|--------------------------------|------------|--|--|--|
| <u>Detail</u> | Appointments                                                           | Justifications | Cost Sharing | Effort Pe | eriods   |        | <b>(</b> ) Co | ommitted Effort Save and Close | Save Close |  |  |  |
| Costs by Bu   | Costs by Budget Period Person Months <b>v</b> Show Calculation Details |                |              |           |          |        |               |                                |            |  |  |  |
| PERIOD        | ROLE                                                                   | BAS            | E SALARY CA  | ALENDAR   | ACADEMIC | SUMMER | SALARY        | FRINGE BENEFITS                | TOTAL      |  |  |  |
| 1             | PD/PI                                                                  |                | 0            | 0.00      | 0.00     | 1.00   | 9,516         | o                              | \$ 9,516   |  |  |  |
| 2             | PD/PI                                                                  | %              | 0            | 0.00      | 0.00     | 1.00   | 9,516         | 0                              | 9,516      |  |  |  |
|               |                                                                        |                |              |           |          | Total  | \$ 19,032     | \$ O                           | \$ 19,032  |  |  |  |
|               |                                                                        |                |              |           |          |        |               |                                |            |  |  |  |

- 6) Choose the appropriate fringe type from the dropdown list.
  - a. Faculty and Staff = Employee
  - b. Graduate Students = Tuition Remission FY20 for proposals submitted after 7/1/2019. Tuition remission will populate under Non-Personnel.
  - c. 2-Year Postdoctoral Researcher job code = 2-Year Postdoctoral Researcher
  - d. Transient, Continent Workers, WAEs = Transient

| Budget Detail for: Tiger, (L13) Mike |                                                      |                 |                |            |                                                  |                |            |  |  |  |  |  |  |
|--------------------------------------|------------------------------------------------------|-----------------|----------------|------------|--------------------------------------------------|----------------|------------|--|--|--|--|--|--|
| Detail Appointme                     | ents Justifications                                  | Cost Sharing    | Effort Periods |            | Committed Effort                                 | Save and Close | Save Close |  |  |  |  |  |  |
| Costs by Budget Period               | Costs by Budget Period Person Months   Person Months |                 |                |            |                                                  |                |            |  |  |  |  |  |  |
| PERIOD ROLE                          | BA                                                   | ASE SALARY CALE | NDAR ACADE     | MIC SUMMER |                                                  | - 15           | TOTAL      |  |  |  |  |  |  |
| 1 PD/PI                              |                                                      | 0.0             | 0.00           | 1.00       | 2-Year Postdoctoral Researcher                   |                | \$ 9,516   |  |  |  |  |  |  |
| 2 PD/PI                              | <b>*</b> _%                                          | 0 0.0           | 0.00           | 1.00       | Transient                                        | 0              | 9,516      |  |  |  |  |  |  |
|                                      |                                                      |                 |                | Total      | Tuition Remission FY19<br>Tuition Remission FY20 | ÷0             | \$ 19,032  |  |  |  |  |  |  |
|                                      |                                                      |                 |                |            |                                                  |                |            |  |  |  |  |  |  |

7) Click Save and Close.

| 1                                                                                                    | Budget Detail for: Tiger, (L13) Mike                           |       |   |   |      |        |         |            |        |  |            |                   |                 |           |
|----------------------------------------------------------------------------------------------------|----------------------------------------------------------------|-------|---|---|------|--------|---------|------------|--------|--|------------|-------------------|-----------------|-----------|
| Detail         Appointments         Justifications         Cost Sharing         Effort Periods         Committee Effort         Save and Close |                                                                |       |   |   |      |        |         |            |        |  | Save Close |                   |                 |           |
|                                                                                                    | Costs by Budget Period Person Months  Show Calculation Details |       |   |   |      |        |         |            |        |  |            | lculation Details |                 |           |
|                                                                                                    | PERIOD                                                         | ROLE  |   |   | BASE | SALARY | CALENDA | R ACADEMIC | SUMMER |  | SALARY     |                   | FRINGE BENEFITS | TOTAL     |
|                                                                                                    | 1                                                              | PD/PI |   |   |      | 0      | 0.00    | 0.00       | 1.00   |  | 9,516      | <u>Employee</u>   | 4,187           | \$ 13,703 |
|                                                                                                    | 2                                                              | PD/PI | z | % |      | 0      | 0.00    | 0.00       | 1.00   |  | 9,516      | <u>Employee</u>   | 4,187           | 13,703    |
|                                                                                                    |                                                                |       |   |   |      |        |         |            | Total  |  | \$ 19,032  |                   | \$ 8,374        | \$ 27,406 |
| 1                                                                                                    |                                                                |       |   |   |      |        |         |            |        |  |            |                   |                 |           |